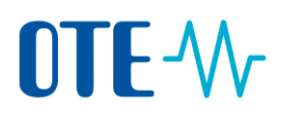

## Změna Zmocněného zástupce nebo Dalšího zmocněného zástupce

## Úvod

Toto téma popisuje, jak můžete pro svůj účet přidat/nahradit Zmocněného zástupce (AR) nebo Dalšího zmocněného zástupce (AAR). Nový zástupce může a nemusí být propojen s příslušným držitelem účtu.

**Krok za krokem** Chcete-li provést změnu Zmocněného zástupce, po přihlášení se do Rejstříku Unie proveďte následující kroky:

| Krok | Akce                                                                                                    | Rozhraní                                                                                                    |
|------|----------------------------------------------------------------------------------------------------|----------------------------------------------------------------------------------------------------|
| 1    | V Menu zvolte možnost <b>Účty</b> a vyberte příslušný<br>účet, u kterého požadujete změnu Zmocněného<br>zástupce.                                                                                                    | Účty     Účty     Žádost o otevření účtu     Převzít účet     Uvolnit účet     Seznam žádostí o otevření     účtu     Transakce                                 |
| 2    | Klikněte na <b>číslo</b> příslušného <b>účtu</b> ve sloupci "Číslo<br>účtu".                                                                                                    | Číslo účtu ≎<br><u>EU-100-16462-0-</u><br>74                                                                                                    |
| 3    | Následně zvolte záložku <b>Zmocnění zástupci</b> ,<br>případně Další zmocnění zástupci.                                                                                                    | Zmocnění zástupci                                                                                                    |
| 4    | <ul> <li>Dle vašeho požadavku (přidat/nahradit) zvolte:</li> <li>nahoře na obrazovce Přidat AR (příp. Přidat AAR) pro přidání nového zástupce</li> <li>pod zástupcem, kterého si přejete nahradit, Nahradit pro jeho nahrazení novým zástupcem</li> </ul>                      | Přidat AR<br>Nahradit                                                                                                    |
| 5    | <ul> <li>Podle stavu zvolte možnost:</li> <li>Zástupce je již propojen s držitelem účtu,<br/>pokud nový zástupce již je nominován na jiném<br/>účtu stejného držitele účtu</li> <li>Zástupce ještě není propojen s držitelem účtu,<br/>pokud je zástupce úplně nový</li> </ul> | Nahrazeni (Datšiho) Zmocněného zástupce                                                                                                    |
| 6    | Klikněte na <b>Další</b> pro pokračování.                                                                                                    | Další                                                                                                    |
| 7    | Podle vámi zvolené možnosti v bodu 5, budete moci<br>z nabídky vybrat Zástupce, který je již propojen<br>s držitelem účtu,<br>nebo vyplnit údaje o zástupci (včetně URID), který<br>ještě není propojen s držitelem účtu.                                                      | Přidat Zmocněného zástupce     * Zástupce je propojen s držitelem účtu     - Setect Authorized Representative     Zmocněný zástupce s přístupem pouze pro čtení |

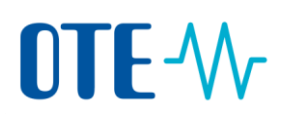

|   |                                                    | Přidat Zmocněného zástupce |
|---|----------------------------------------------------|----------------------------|
|   |                                                    | * URID                     |
|   |                                                    | Název společnosti          |
|   |                                                    | Oddělení společnosti       |
|   |                                                    | Funkce                     |
|   |                                                    | * Země                     |
|   |                                                    | Select a country           |
| 8 | Následně klikněte na <b>Odeslat</b> pro dokončení. | Odeslat                    |
| 9 | Žádost čeká na schválení správcem rejstříku.       |                            |